## 1 DOWNLOADING THE MICROSOFT MOBILE AUTHENTICATION APP

Download the Microsoft Authenticator app from the App Store or Google Play.

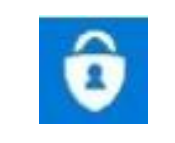

## **2** CONFIGURE TWO-FACTOR AUTHENTICATION

Note that Microsoft could update the confirmation method, in which case screenshots will no longer reflect the current options. Please contact your IT support centre if needed.

| <b>1</b> . On your corporate computer,<br>go to the Microsoft website to<br>configure your authentication<br>account.                                                                                        | https://aka.ms/mfasetup                                                 |
|----------------------------------------------------------------------------------------------------|-------------------------------------------------------------------------|
| 2. Click "Next".                                                                                                    | Microsoft                                                               |
|                                                                                                    | danielle@identityitpro.com                                              |
|                                                                                                    | More information required                                               |
|                                                                                                    | Your organization needs more information to keep<br>your account secure |
|                                                                                                    | Use a different account                                                 |
|                                                                                                    | Learn more                                                              |
|                                                                                                    | Next                                                                    |
| <b>3</b> . Sign in using your work email address.                                                                                                    | Microsoft                                                               |
| If you were already authenticated,<br>you can select your account as in<br>the screenshot. If another window<br>opens asking you to enter your<br>email and password, enter your<br>work email and password. | Ami2.Equipe2@intg.ia.ca :<br>Use another account                        |

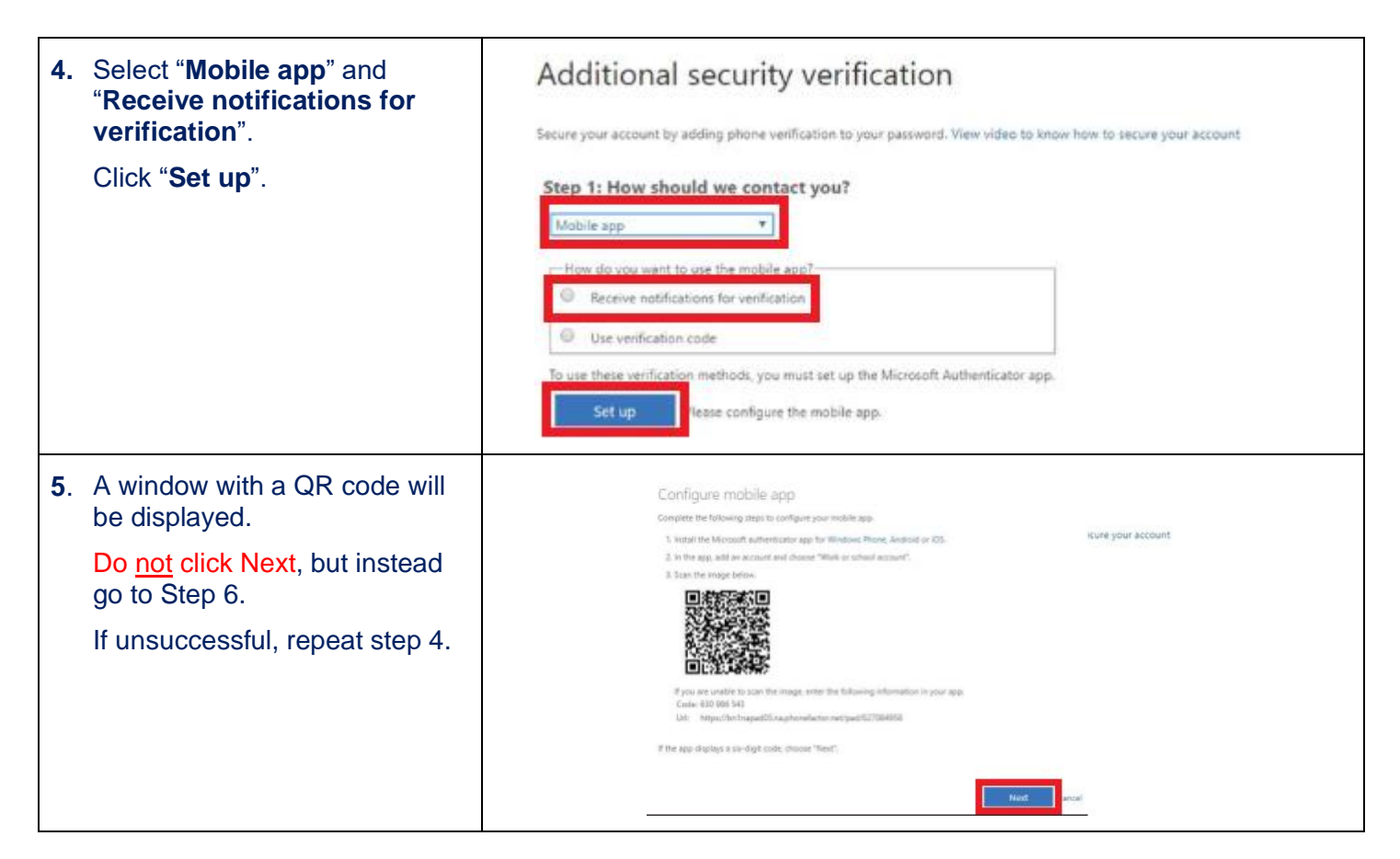

## **3 CONFIGURE MICROSOFT AUTHENTICATOR**

| Now use your mobile device.                                                                                               |  |
|----------------------------------------------------------------------------------------------------|--|
| <b>6</b> . Open the Microsoft Authenticator app.                                                                          |  |
| <b>7</b> . Authorize Authenticator to send notifications.                                                                 |  |
| This applies to Apple devices<br>only. This step was already<br>completed when downloading<br>the app on Android devices. |  |

| 8. Press <b>SKIP</b> in the two first windows and click <b>ADD WORK ACCOUNT</b> in the third. | Set up passwordless sign-in for<br>your personal Microsoft account<br>if wooth if wooth i | Protect all your online accounts,<br>like GitHub, LinkedIn, Dropbox,<br>and more | Here for work? |
|-----------------------------------------------------------------------------------------------|----------------------------------------------------------------------------------------------------|----------------------------------------------------------------------------------|----------------|
|                                                                                               | SKIP                                                                                                    | SKIP                                                                             |                |
| 9. Click <b>OK</b> in the Data Privacy notification.                                          | Data Privacy<br>We gather non-personally ide<br>usage data to help us improv<br>You can turn this off in setting<br>more in the FAQs available un<br>Help menu.                                                                                                    | ntifiable<br>e the app.<br>gs. Learn<br>ider the<br>OK                           |                |

| 10. Add an account.                                                                                                    |                                                                                                    |
|----------------------------------------------------------------------------------------------------|----------------------------------------------------------------------------------------------------|
|                                                                                                    | Let's add your first account!<br>For further assistance, see the Help section in<br>the menu.                                                                                                    |
|                                                                                                    | Already have a backup?<br>Sign in to your recovery account.<br>BEGIN RECOVERY                                                                                                    |
| 11. Click Work or school account.                                                                                                    | <ul> <li>← Add account</li> <li>What kind of account are you adding?</li> <li>Personal account</li> <li>Work or school account</li> <li>Other account (Google, Facebook, etc.)</li> </ul>                                                                              |
| 12. Click "Allow"                                                                                                    |                                                                                                    |
|                                                                                                    | Allow Authenticator to<br>access your contacts?                                                                                                    |
|                                                                                                    | Allow Authenticator to take<br>pictures and record video?     Deny Allow                                                                                                    |
| <b>13</b> . Scan the QR code on the computer screen (code from Step 5).                                                                             | Comfigure mobile app<br>Compose the following steps to configure your mobile app.<br>1. sutfall the Microsoft authenticator app for Windows Phone, Android or IOS.<br>2. In the app, add an account and choose "Work or school account".<br>3. Store the image follow. |
| Note: If the code has expired, repeat<br>steps 4 and 5, then steps 9, 10 and<br>12 of this procedure to generate a<br>new code. Scan this new code. |                                                                                                    |

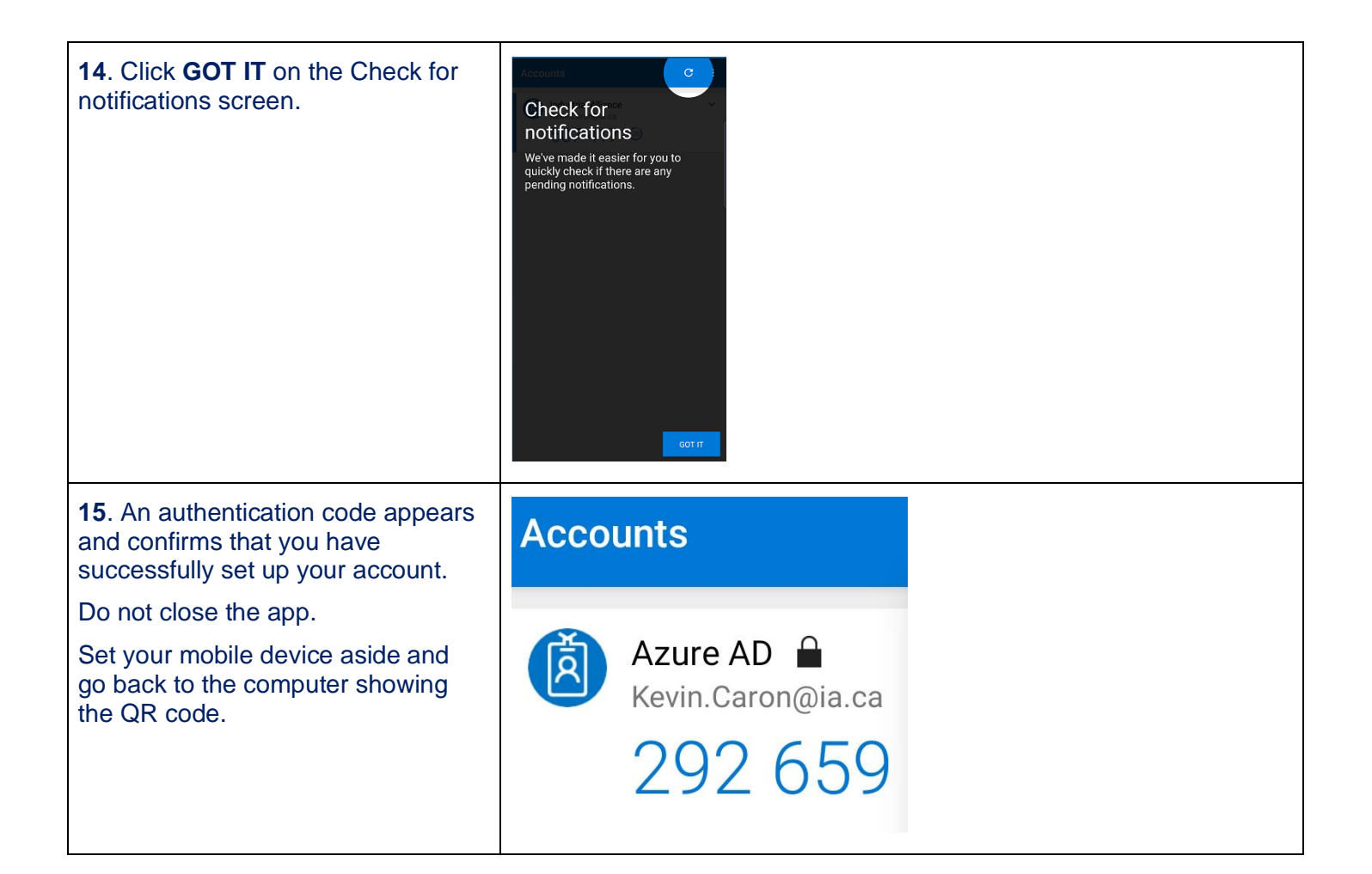

| Go back to the device on which you generated the QR code.                                                                                                    |                                                                                                    |  |
|----------------------------------------------------------------------------------------------------|----------------------------------------------------------------------------------------------------|--|
| <b>16</b> . Click " <b>Next</b> " in the window containing the code you recently scanned.                                                                                                   | Configure mobile app<br>Corper the following steps to configure your module apo.<br>1. In the Moosth Attribute Steps for Windows Randow Attribute at 10.<br>2. In the major before                                                                                                    |  |
| 17. Click " <b>Next</b> " again.                                                                                                    | Additional security verification<br>Secure your account by adding phone verification to your password. View video to know how to secure your account<br>Step 1: How should we contact you?<br>Mobile app<br>New do you want to use the mobile app?<br>Receive notifications for verification<br>Use verification code<br>To use these verification methods, you must set up the Microsoft Authenticator app.<br>Set up<br>Mobile app has been configured for notifications and verification codes.<br>Next |  |
| <ul><li>18. Approve when the notification appears on your mobile device.</li><li>Wait during the setup; it can take a few minutes.</li><li>If it doesn't work, click "Try again".</li></ul> | Approve sign-in? Industrielle Alliance (INTG) Ami2.Equipe2@intg.ia.ca  DENY APPROVE                                                                                                    |  |

| <ul><li><b>19.</b> Enter a telephone number in case you lose access to the mobile app.</li><li>Click "<b>Done</b>".</li></ul> | Additional security verification<br>Secure your account by adding phone verification to your password. View video to know how to secure your account<br>Step 3: In case you lose access to the mobile app<br>Canada (+1) • (4185203515 |
|----------------------------------------------------------------------------------------------------|----------------------------------------------------------------------------------------------------|
|                                                                                                    | Your phone numbers will only be used for account security. Standard telephone and SMS charges will apply.                                                                                                    |

| <b>21</b> . Ensure your preferred option is<br><b>"Notify me through app</b> ".<br>If you changed this option, click<br><b>"Save</b> ". Otherwise, you have<br>finished. | Additional security verification When you sign in with your password, you are also required to respond from a registered device. This makes it harder for a hacker to sign in with just a stolen password. View video to know how to secure your account what's your preferred option? We'll use this verification option by default. Notify me through app                                                                                                    |
|----------------------------------------------------------------------------------------------------|----------------------------------------------------------------------------------------------------|
| Note: It is normal for the country to be United States.                                                                                                    | how would you like to respond?<br>Set up one or more of these options. Learn more<br>Authentication phone United States (+1) VIENTING TO THE States (+1) VIENTING TO THE Select your country or region VIENTING TO THE Select your country or region VIENTING TO THE Select your country or region VIENTING TO THE SET OF THE SET OF THE SET O |